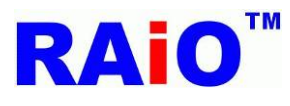

# RA8875 DMA 用外部圖庫 Serial Flash 燒寫使用手冊

前言:RA8875 支援外部 Serial flash DMA 資料搬移功能,一般使用專用的燒錄器,如 Hi-Lo All-11, All-100等,來 操作 Flash 燒寫的動作。為了使用者開發方便,瑞佑科技提供另一個選擇,使用 RA8875 的開發板作燒寫 Flash 的動作, 讓 Serial Flash 可以不用脫離顯示模組或系統板,就可以變更 Serial Flash 內的圖資。

## 使用方法說明: 1.環境介紹: RAIO\_STM32\_RA8875\_KIT (Develop KIT)

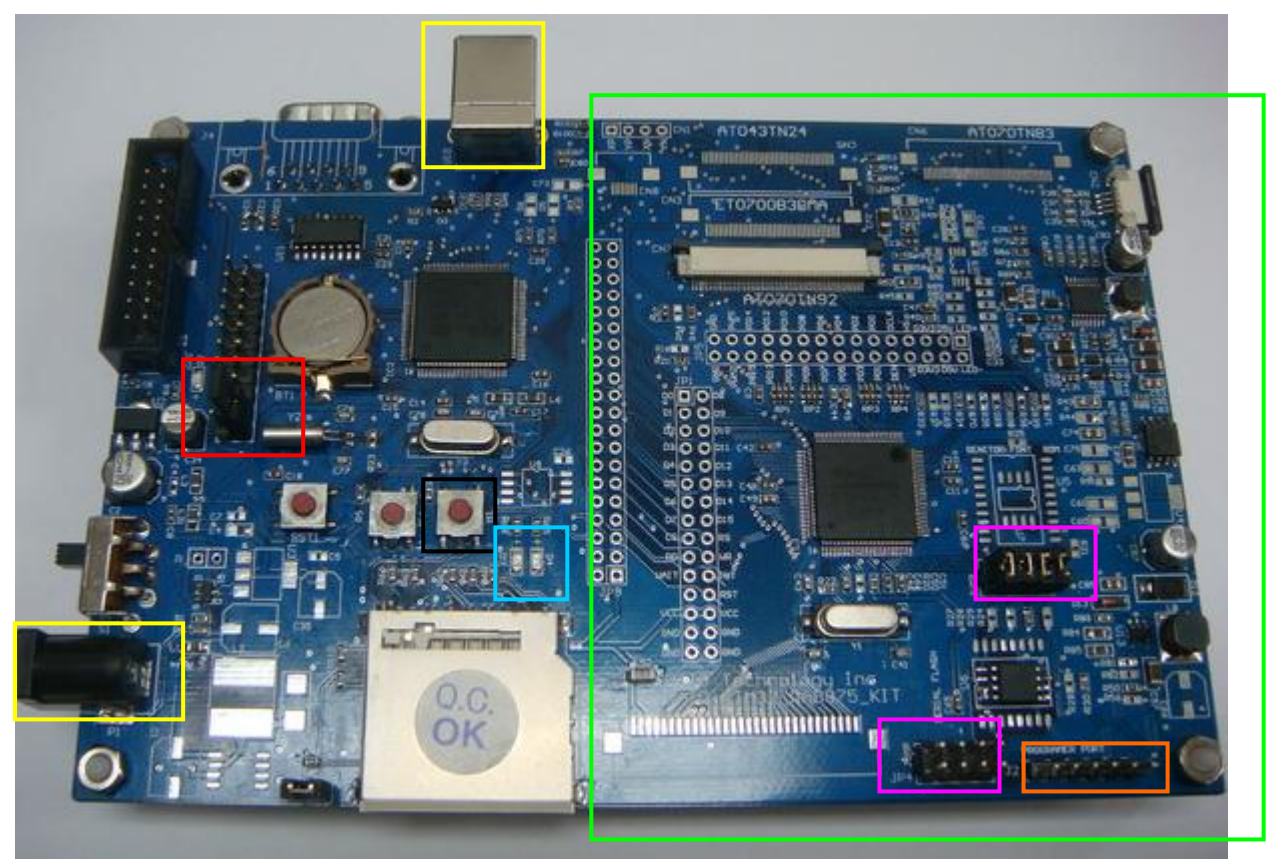

圖 1

如圖 1 為瑞佑科技 RAIO\_STM32\_RA8875\_KIT 開發板 綠框: RA8875 controller + TFT 驅動電路, Demo 用。 黃框: DC 5V 或 USB 電源輸入,可以選擇其中一項。 紅框: JP8 上的 JUMP 用來選擇模式。 Pin16&Pin18 短接時,使能燒寫模式。 Pin16&Pin18 空接時,使能 Demo 模式。 粉紅框: JUMP,選擇連接的目標。 JP4 短接 JP3 空接時, Serial interface 連接到 MCU。

JP4 空接 JP3 短接時, Serial interface 連接到 RA8875。

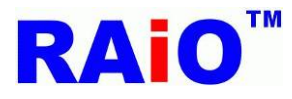

橘色框:外接燒寫接口 J2。

| Pin1 | FCS |
|------|-----|
| Pin2 | FDO |
| Pin3 | FDI |
| Pin4 | FCL |
| Pin5 | VCC |
| Pin6 | GND |

黑框: B1 按鍵, Flash 燒寫啓動,僅在有 SD 卡插入,燒寫模式使能時有效。

當 B1 按鍵按下, D4 LED 開始閃爍,表示開始燒寫動作。

藍框: 燒寫狀態 LED 指示燈.D3 為綠色, D4 為紅色。

燈號對應狀態請參考下頁表 1:

|                  | 衣1           |            |
|------------------|--------------|------------|
|                  | D3 Green LED | D4 Red LED |
| Demo mode        | OFF          | OFF        |
| Program mode     | ON           | ON         |
| Chip erase       | ON           | Blinking   |
| Chip program and | Blinking     | OFF        |
| verify           |              |            |
| Error            | OFF          | ON         |
| Program done     | ON           | OFF        |

耒 1

#### 2.搭配軟體: BCB\_RA8875\_AP\_Release (轉圖+bin 檔合倂程式)

請至瑞佑科技網站 Member Center -> RA8875,下載對應的軟體。轉圖方法請參考軟體內附之使用說明書,在此 不再詳細說明。

圖檔轉換完成後,會得到兩個新增的文件:

AllPic65kCombine.bin

PicBin65kInf.txt

將 AllPic65kCombine.bin 更名為 AllPic.bin,經由 PC 存放到 SD 卡內, AllPic.bin 為燒寫時讀取 SD 內 bin 檔的 指定檔名,請確認名稱必須完全相同,PicBin65kInf.txt 內含的資料為韌體編寫時所會用到的圖檔資訊。

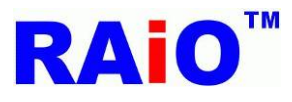

#### 3. 燒錄方式:將 SD 卡內圖檔資料(AllPic.bin)燒寫到目標板上的 Serial Flash

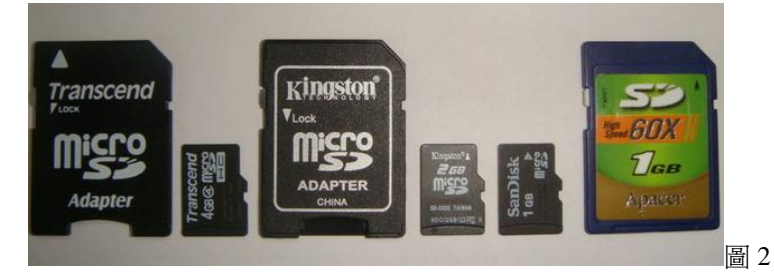

圖 2 為已測試過相容的 SD 卡 (支援 4GBytes 以下 SD 卡)

支援的 Serial Flash 型號:

MX25L80 (8Mbit)

MX25L16 (16Mbit)

MX25L32 (32Mbit)

MX25L64 (64Mbit)

MX25L128(128Mbit)

建議 Flash 選擇速度為 80MZ 以上,顯示可以獲得較佳的效果,使用者必須自行確認要燒寫的 bin 檔資料量,必須小於目標 Serial Flash 的容量。Bin 檔容量大於 Serial Flash 容量時,燒寫依然會繼續進行,直到最後 Chip Verify 的時候才會出現錯誤。

Serial Flash 實際容量 如 MX25L64 其定址能力為 0X7FFFFF = 8388607+1 Bytes Bin 檔總容量可以使用如 UltraEdit32 這類的軟體來觀察。

燒寫時間(包含資料校驗 Verify): 32Mbit Flash 大約為 100 秒 64Mbit Flash 大約為 200 秒 128Mbit Flash 大約為 400 秒

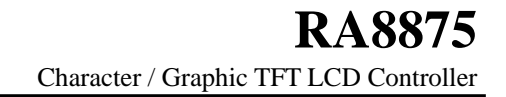

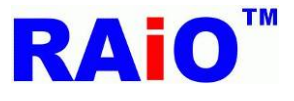

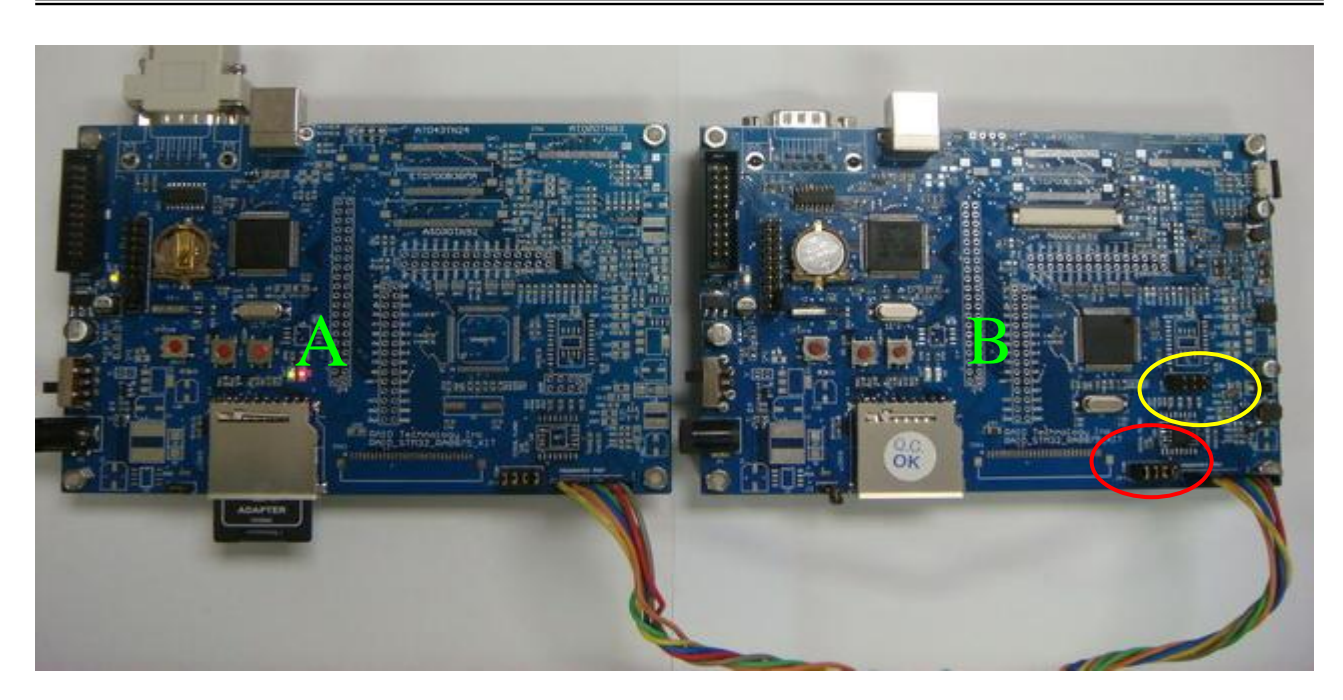

圖 3

圖 3 為燒寫外接目標板上的 Serial Flash 測試照片, A 板為燒錄器, B 板為燒寫目標板, 排線長約 30 公分。(建議排線不超過 30 公分)此範例為燒錄器對系統板上 RA8875 之外擴 Serial Flash 燒寫, 需注意當目標板上 Serial Flash 進行外接燒錄器燒寫時,其電路設計上必須保留可以獨立 Flash 的路徑,並且預留外接埠。

如目標板 B,黃框處 JP3 開路,使 Serial Flash 與 RA8875 間的路徑開路, Serial Flash 路徑獨立接至外部燒寫器, 才能正常的燒寫,否則會受到 RA8875 controller 影響,導致燒寫失敗。

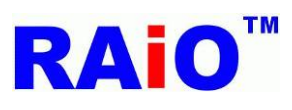

### 4.狀態顯示: 透過 RS232

| 🍓 mm - 超級終端機                                             |
|----------------------------------------------------------|
| 檔案(F) 編輯(E) 檢視(V) 呼叫(C) 轉送(I) 說明(H)                      |
|                                                          |
| SD Card OK                                               |
| Programer mode                                           |
| Confirm JP4 short and JP3 open                           |
| Push button B1 to start flash program                    |
| Erase                                                    |
| Erase Done                                               |
| Programming                                              |
| Verifying                                                |
| Verify DoneSucceed                                       |
|                                                          |
| ▲<br>連線 00-07:57 自動佔測 19200 8-M-1 SCROLL CAPS MITIM 描 列印 |
| 圖 4                                                      |

將板上 J4 RS232 連接埠接到 PC,使用 windows 內建的超級終端機功能,設定 Baud Rate 為 19200, 打開燒錄板電源,就可以透過 PC 來監視目前的狀態,如圖 4 所示.

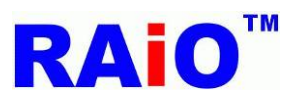

#### 燒寫流程圖:

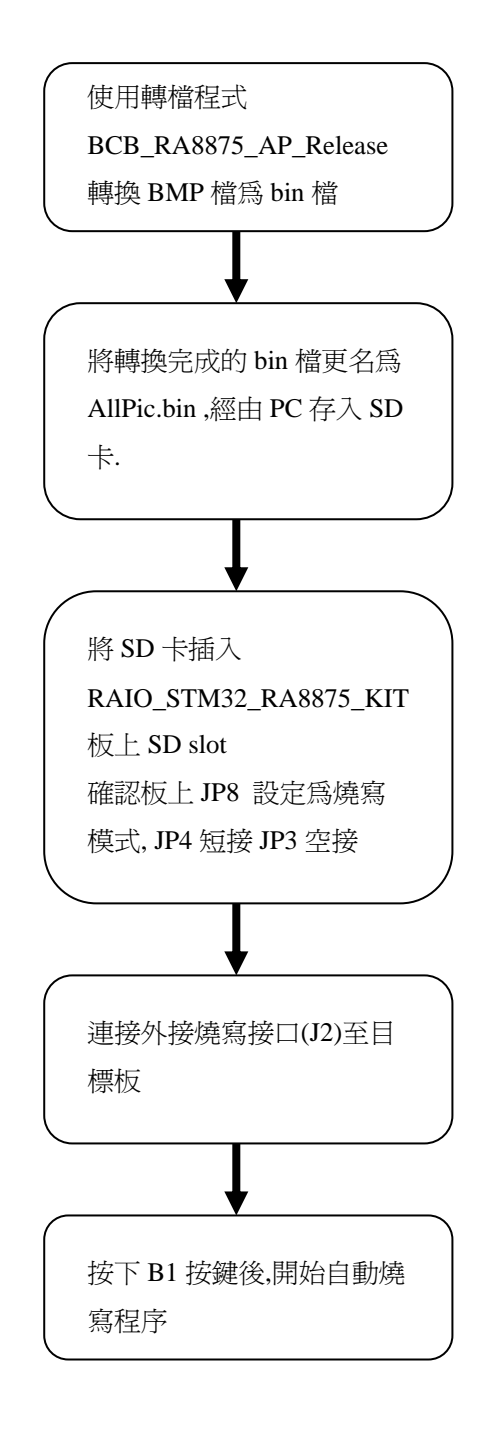

註:相關的RA8875 資訊可以參考瑞佑科技網站(<u>www.raio.com.tw</u>),或與瑞佑科技代理商/業務單位洽詢。